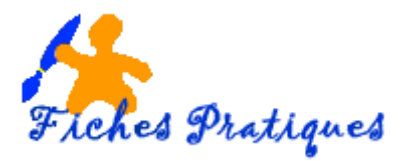

## Acheter sur Leboncoin

**Leboncoin** est un site de petites annonces en ligne accessible à tous, il vous permet de déposer vos annonces gratuitement mais aussi d'acheter. Je vous conseille de créer un compte personnel pour piloter l'ensemble de vos annonces ou pour en déposer plus rapidement avec vos données personnelles pré-remplies.

- Ouvrez votre moteur de recherche Google pour l'exemple
- Tapez leboncoin dans la zone de recherche et cliquez sur le lien qui s'affiche

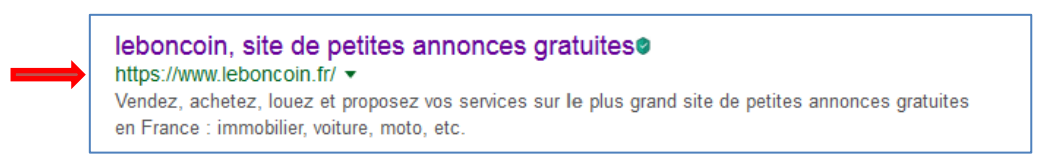

Une page d'accueil s'affiche, cliquez sur le département qui vous concerne

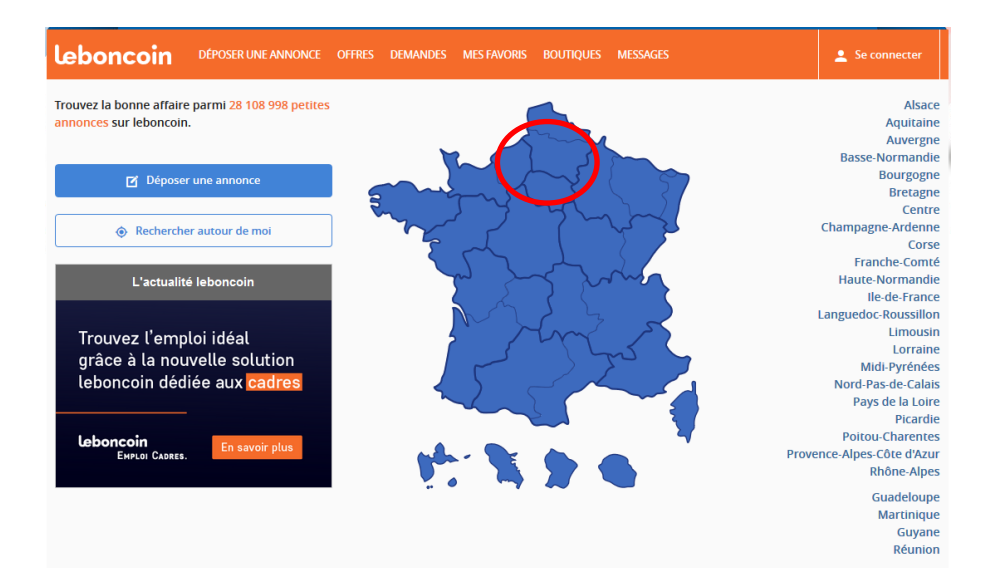

• La **page Connexion** s'affiche, indiquez votre adresse mail, votre mot de passe puis cliquez sur le bouton **Se connecter** 

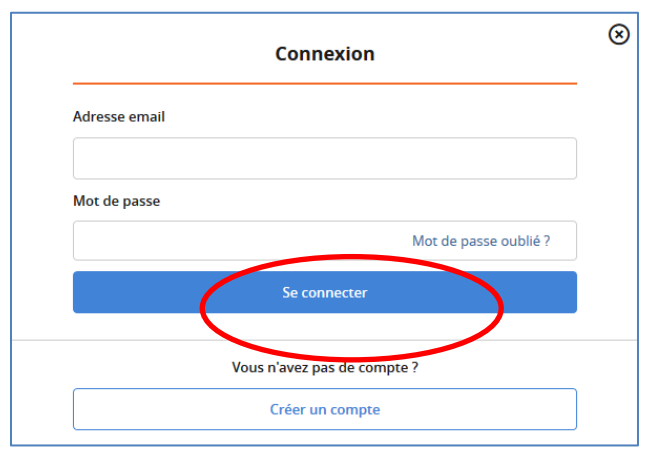

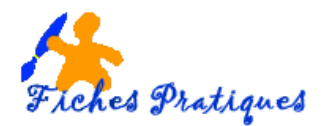

 La panne d'accueil s'affiche, sélectionnez le département dans lequel vous voulez faire vos recherches

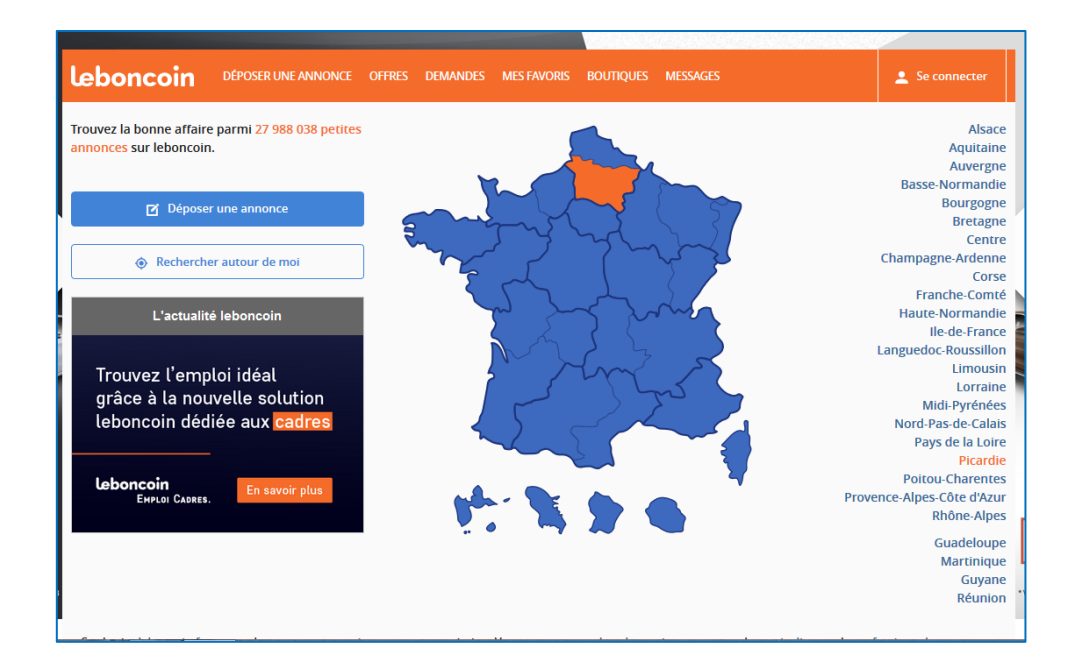

• Remplissez les zones de recherche qui apparaissent dans le haut de la page

| leboncoir                                    | DÉPOSER UNE ANNO                                                                                                    | ONCE OFFRES DEMA                                                                                  | NDES MESFAVORIS I                                                                                                    | Boutiques messages                                                                                                    |                                                                                                    | 💄 Se connecter |
|----------------------------------------------|----------------------------------------------------------------------------------------------------|---------------------------------------------------------------------------------------------------|----------------------------------------------------------------------------------------------------|----------------------------------------------------------------------------------------------------|----------------------------------------------------------------------------------------------------|----------------|
| Que recherchez-vou                           | s ?                                                                                                    |                                                                                                   | Toute                                                                                                    | s catégories                                                                                                    | REC                                                                                                    | CHERCHER       |
| 📄 Recherche dans le t<br>📄 Aginonces ★ Urgei | titre uniquement<br><mark>ntes</mark> uniquement                                                                               | Picardie                                                                                          | ▼ Ville ou                                                                                                    | i code postal                                                                                                    |                                                                                                    |                |
|                                              |                                                                                                    |                                                                                                   |                                                                                                    | Cli                                                                                                    | quez sur la flècl                                                                                                    | ne Toutes      |
| /                                            |                                                                                                    |                                                                                                   |                                                                                                    | ca                                                                                                    | <b>tégories</b> pour y                                                                                                    | accéder        |
| ne voiture par ex                            | emple                                                                                                    |                                                                                                   |                                                                                                    |                                                                                                    |                                                                                                    |                |
|                                              |                                                                                                    |                                                                                                   |                                                                                                    |                                                                                                    |                                                                                                    |                |
|                                              | Que recherchez-vous ?                                                                                                    |                                                                                                   | DEMANDES MESTAVORIS BOU<br>Toutes cat<br>MULTIMEDIA                                                                                               | régories                                                                                                    | RECHERCHER                                                                                                    |                |
|                                              | EMPLOI                                                                                                    | Ventes immobilières<br>Immobilier Neuf nouveau<br>Locations                                       | Informatique<br>Consoles & Jeux vidéo<br>Image & Son                                                                                              | Matériel Agricole<br>Transport - Manutention<br>BTP - Chantier Gros-oeuvre                                                                                                    | Ameublement<br>Electroménager<br>Arts de la table                                                                                         |                |
|                                              | Offres d'emploi                                                                                                    | Colocations<br>Bureaux & Commerces                                                                | Téléphonie                                                                                                    | Outillage - Matériaux 2nd-                                                                                                    | Décoration                                                                                                    |                |
|                                              | VEHICULES                                                                                                    |                                                                                                   | LOISIRS                                                                                                    | Équipements Industriels                                                                                                    | Bricolage                                                                                                    |                |
|                                              | VEHICULES<br>Voitures<br>Motos<br>Caravaning<br>Utilitaires                                                                    | VACANCES<br>Locations & Gîtes<br>Chambres d'hôtes<br>Campings                                     | LOISIRS<br>DVD / Films<br>CD / Musique<br>Livres<br>Animaux                                                                                       | Equipements Industriels<br>Restauration - Hôtellerie<br>Fournitures de Bureau<br>Commerces & Marchés<br>Matériel Médical                                                                                                | Jardinage<br>Vêtemets<br>Chaussures<br>Accessoires & Bagagerie                                                                            |                |
|                                              | Vehicures<br>Motos<br>Caravaning<br>Utilitaires<br>Equipement Auto<br>Equipement Caravaning                                    | VACANCES<br>Locations & Gites<br>Chambres d'hôtes<br>Campings<br>Hôtels<br>Hébergements insolites | LOISIRS<br>DVD / Films<br>CD / Musique<br>Livres<br>Animaux<br>Vélos<br>Sports & Hobbies                                                          | Equipements Industriels<br>Restauration - Hôtellerie<br>Fournitures de Bureau<br>Commerces & Marchés<br>Matériel Médical<br>SERVICES                                                                                    | Jardinage<br>Jardinage<br>Větements<br>Chaussures<br>Accessoires & Bagagerie<br>Montres & Bijoux<br>Equipement bébé<br>Větements bébé     |                |
|                                              | Vehicutes<br>Motos<br>Caravaning<br>Utilitaires<br>Equipement Auto<br>Equipement Caravaning<br>Nautisme<br>Equipement Nautisme | VACANCES<br>Locations & Gites<br>Chambres d'hôtes<br>Campings<br>Hôtels<br>Hébergements insolites | LOISIRS<br>DVD / Films<br>CD / Musique<br>Livres<br>Animaux<br>Vélos<br>Sports & Hobbles<br>Instruments de musique<br>Collection<br>Leux & Iouens | Equipements Industriels<br>Equipements Industriels<br>Restauration - Hötellerie<br>Fournitures de Bureau<br>Commerces & Marchés<br>Matériel Médical<br>SERVICES<br>Prestations de services<br>Billetterie<br>Evénements | Ange de maison<br>Bricolage<br>Jardinage<br>Vêtements<br>Chaussurés<br>Accessoires & Bigux<br>Equipement bébé<br>Vêtements bébé<br>AUTRES |                |

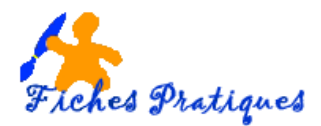

• Remplissez les zones de recherche puis cliquez sur le bouton Rechercher

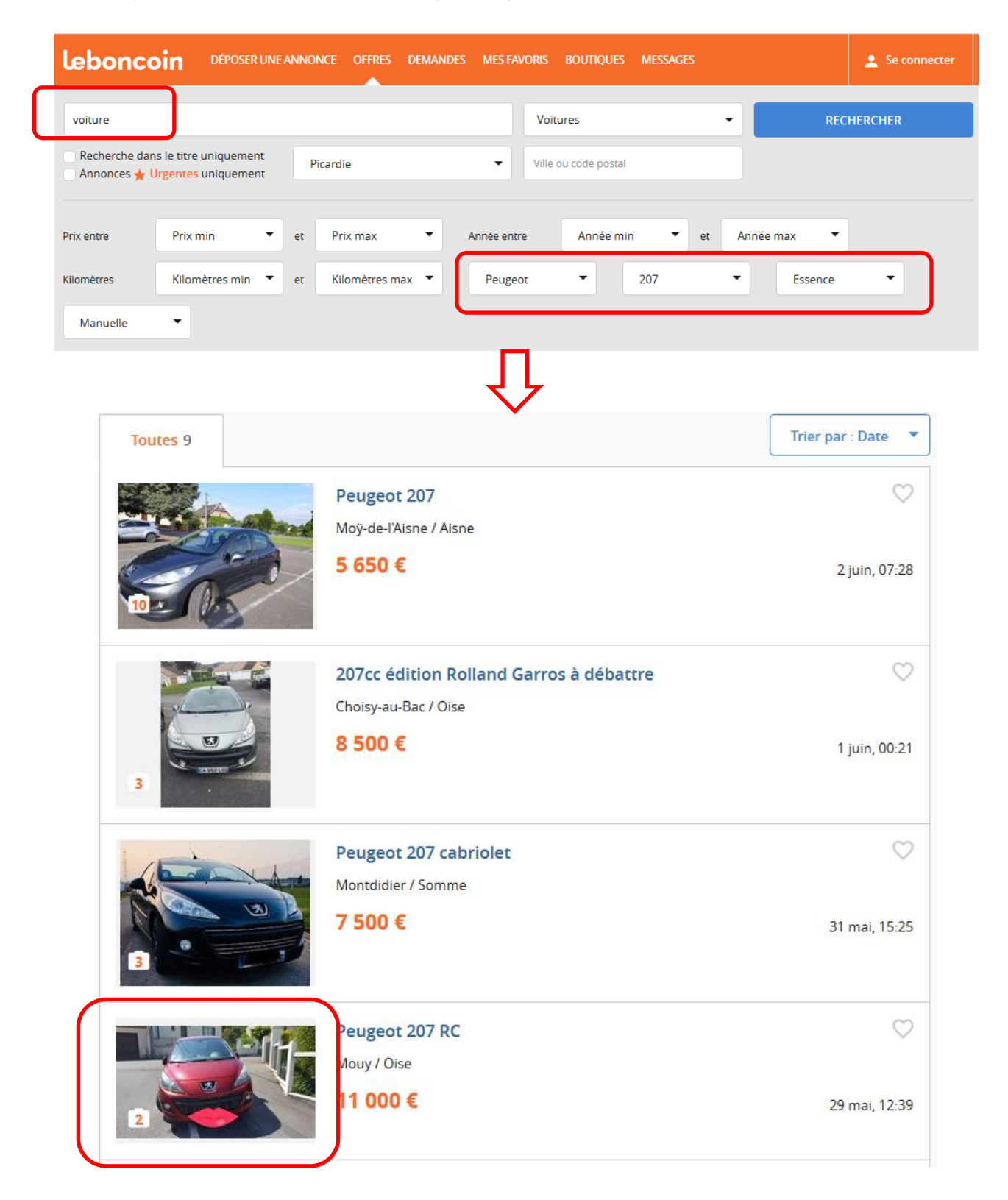

Cliquez sur la photo pour avoir plus de détails et accéder à la messagerie du vendeur ou à son téléphone.